## 電子申請入力手順について

(1) 電子申請に必要なもの

①パソコンまたはスマートフォン

インターネットに接続が可能なもの。それぞれの推奨の使用環境があります。ご自身で事前に 確認してください。

※インターネット接続に要する機器や通信料などの費用は受験者負担となります。

②受験者本人のメールアドレス

ご自身で申請内容やPDF等の添付ファイルがすぐに確認できるアドレスをご準備ください。

③A4サイズ用紙の印刷が可能なプリンタ

お持ちでない場合は、コンビニエンスストア等のプリントサービスをご利用ください。

④受験者本人の顔写真

3か月以内に撮影した上半身・無帽・正面向き、縦横比4:3のGIF、JPEG、JPG、 PNGいずれかの形式データ(データサイズ上限は20MB)

※電子データの準備ができない場合は、1月16日(火)までに写真(縦4cm×横3cm) を郵送してください。

(2) 電子申請入力手順

①下記URLまたはQRコードから「毛呂山町電子申請・届出サービス」へアクセスしてください。

URL:https://apply.e-tumo.jp/town-moroyama-saitama-u/offer/offerList\_detail?tempSeq=64213 QRコード

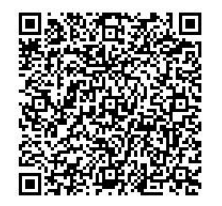

②「利用者登録をせずに申し込む方はこちら」をクリックしてください。
 ※利用者登録をしなくても、エントリーフォームに入力が可能です。
 ※過去に毛呂山町の電子申請の利用者登録を行っている場合は、利用者 I Dとパスワードを利用して手続きを進めることもできます。

| - E B    | 山町 電子申請・油田サーヒス 利用者 |
|----------|--------------------|
| 🏩 申請団体選択 | ❷ 申請書ダウンロード        |
| > 手続き申込  | > 申込内容照会 > 職責署名検証  |
|          | 手続き申込              |
| 利用者ログイン  | ,                  |
| 手続き名     | 令和5年度毛呂山町職員採用試験申込  |
| 受付時期     |                    |
|          |                    |
|          | 利用者登録せずに申し込む方はこちら> |
|          | 利用者登録される方は         |

③利用規約等が表示されます。内容を確認し、「同意する」をクリックしてください。

| 10000                                   | 015 255 0771                                                                                                    |   |
|-----------------------------------------|----------------------------------------------------------------------------------------------------|---|
| メールアドレス                                 | soumu@town.moroyama.lg.jp                                                                                         |   |
|                                         |                                                                                                    |   |
| <利用規約>                                  |                                                                                                    |   |
| 埼玉県スマート自治体推進会議員                         | 電子中請専門郎会電子申請・届出サービス利用規約                                                                                           | ^ |
| 1 目的                                    |                                                                                                    |   |
| この規約は、埼玉県市町村電<br>玉県内の市町村(以下「構成団(<br>です。 | 子申靖共同システム(電子申请・届出サービス)(以下「本システム」といいます。)を利用して埼玉県及び埼<br>体」といいます。)に対し、インターネットを通じて申請・届出等の手続を行うために必要な事項を定めるもの          |   |
| 2 利用規約の同意                               |                                                                                                    |   |
| 本システムを利用して申請・帰<br>サービスを提供します。ホシスラ       | 届出等手続を行うためには、この規約に同意することが必要です。このことを前提に、構成回体は本システムの<br>テルを利用した方 <u>け、この</u> 規約に同意したものとみかします。何らかの理由に上りこの損約に同意することがご | ~ |
| 「同意する」ボタンをクリック<br>登録した情報は当サービス内で        | することにより、この説明に同意いただけたものとみなします。<br>のみ利用するものであり、他への転用・開示は一切行いません 。                                                   |   |
|                                         | 上記をご理解いただけましたら、同意して進んでください。                                                                                       |   |
| 受                                       | 付時期は です。<br>「申込わ」ボクンを埋す時、上記の時間をすぎていると申込ができません。                                                                    |   |
|                                         |                                                                                                    |   |
| <                                       | -覧へ戻る 同意する >                                                                                                    |   |

④「連絡先メールアドレス」及び「連絡先メールアドレス(確認用)」を入力し、「完了する」 をクリックしてください。

※登録するメールアドレスの注意事項

今後の連絡先として使用しますので、間違いがないように入力してください。

| ましたら、アドレスに申込画面のURLを記載したメールを送信します。<br>、残りの情報を入力して登録を完了させてください。<br>対策等そ行っている場合には、「town-moroyama-saitama@s-kantan.com」からのメール受信が可能な設定に変更してく<br>ても、申込画面のURLを記載したメールが遅信されて来ない場合には、別のメールアドレスを使用して申込を行ってください。<br>ールアドレスに遅信しても聞いらわせには対応できません。<br>のメールでは、初期設定でURLリンク付きメールを拒否する設定をされている場合がございますので、その場合も同様にメール受<br>変更してください。<br>ルアドレスを入力してください<br>必須 |
|----------------------------------------------------------------------------------------------------|
| A のりの時後とパクリンロをなるとりでとくいこい。<br>対策的を行っている場合には、「town-moreyama-saitama@s-kantan.com」からのメール受信が可能な設定に変更してく<br>ても、申込面面のURLを記載したメールが返信されて来ない場合には、別のメールアドレスを使用して申込を行ってください。<br>ールアドレスに返信しても聞い合わせには対応できません。<br>のメールでは、初期設定でURLリンク付きメールを拒否する設定をされている場合がございますので、その場合も同様にメール受<br>変更してください。<br>ルアドレスを入力してください 必須                                        |
| ても、申込画面のJRLを記載したメールが返信されて来ない場合には、別のメールアドレスを使用して申込を行ってください。<br>ールアドレスに返信しても聞い合わせには対応できません。<br>のメールでは、初期設定でURLリンク付きメールを拒否する設定をされている場合がございますので、その場合も同様にメール受<br>変更してください。<br>ルアドレスを入力してください<br>必須                                                                                                    |
| ールアドレスに逆感しても聞いらわせには対応できません。<br>のメールでは、初期設定でURLリンク付きメールを拒否する設定をされている場合がございますので、その場合も同様にメール受<br>変更してください。<br>ルアドレスを入力してください<br>必須                                                                                                    |
| のメールでは、初期設定でURLリンク付きメールを拒否する設定をされている場合がございますので、その場合も同様にメール受<br>変更してください。<br>ルアドレスを入力してください<br>必須                                                                                                    |
| ************************************                                                                                                    |
| ルアドレスを入力してください。 参須                                                                                                    |
| ルアドレスを入力してください                                                                                                    |
|                                                                                                    |
|                                                                                                    |
|                                                                                                    |
|                                                                                                    |
| ルアドレス(確認用)を入力してください。 必須                                                                                                    |
|                                                                                                    |
|                                                                                                    |
|                                                                                                    |
|                                                                                                    |
|                                                                                                    |

⑤登録したメールアドレスに、申込み画面へアクセスするURLが添付されたメールが送付され るので、そのURLをクリックしてください。

⑥必要事項を入力してください。(※マークは入力必須項目です。)

|                 | 令和5年度毛呂山町職員採用                                                                                                    | <b>目試験申</b> 込 |                                                          |
|-----------------|----------------------------------------------------------------------------------------------------|---------------|----------------------------------------------------------|
| 私は、職員採用試験を受験    | したいので次のとおり誓約の上、本書をもって申込                                                                                                    | みます。          | サイズ:縦4cm×<br>                                            |
| (1)私は、職員採用試験受問  | (案内に定められた受験資格を有する者に相違ありません                                                                                                    | / o           | 日本<br>日本<br>日本<br>日本<br>日本<br>日本<br>日本<br>日本<br>日本<br>日本 |
| (2)私は、職員採用試験受問  | 家内に定められた受験できない者に該当いたしません。                                                                                                    |               | ■ おしたものをおい<br>してくたさい。<br>※ <u>参照</u>                     |
| (3) この申込書の記載事項は | は事実に相違ありません。                                                                                                    |               | 削除                                                       |
| 申込職種            | 職種を選択してくたさい。<br>※年齢要件<br>一般事務:平成9年4月2日-平成18年4<br>月1日<br>一般事務(身体障害者対象):昭和63年4<br>月1日-平成18年4月1日<br>保健師:平成6年4月2日~<br>※ ○ 一般事務 ○ 一般事務(身体障害者)<br>○保健師 選択解除 | 年齡要件確認        | 自動計算式のため入力不<br>要です。<br>0                                 |
| 氏名              | 氏名を入力してください。<br>※氏: 名: 名:                                                                                                    |               |                                                          |
| 氏名 (フリガナ)       | ×氏: 名:                                                                                                    |               |                                                          |
| 生年月日            | × · · · 年 月 日                                                                                                    |               |                                                          |
| 令和5年4月1日現在の年齢   | 自動計算式のため入力不要です。<br>0                                                                                                    |               |                                                          |
| 報復業号            | 入力例)350-0400は3500400と入力                                                                                                    |               |                                                          |

⑦顔写真データを添付してください。

※拡張子が、GIF、JPEG、JPG、PNGのものに限ります。

※写真データがない場合や、データはあるがPDFファイルにしたときにうまく表示されない 場合は、電子申請では写真データを添付せずに、1月16日(火)までに写真を郵送してくだ さい。(大きさ:縦4cm、横3cm)

⑧「確認へ進む」をクリックしてください。

|   | 連絡先電話番号 | 現住所以外に運絡を希望する場合のみ記人してください。<br>入力例)の12=345-6789は0123456789と入力<br>0492952112 × |   |
|---|---------|------------------------------------------------------------------------------|---|
|   | メールアドレス | x soumu@town.moroyama.lg.jp                                                  |   |
|   | 最終学歴    | 最終学歴を選択してください。<br>※大学院の方は博士が修士が具体的に追加入力してください。<br>※□大学院<br>☑大学 □短大・専門学校 □高校  |   |
|   | 卒業年月    | ※ 平成 マ 23 年 3 月                                                              | ~ |
| L |         | 確認へ進む                                                                        |   |

|                                                     | 入力中のデータを一時保存                                                                                                    |
|-----------------------------------------------------|----------------------------------------------------------------------------------------------------|
| 【申〕<br>- 004<br>- 同(<br>- 一日<br>- 保<br>- 「/<br>- 申〕 | 込データー時保存の注意事項】<br>iokieデータを削除した場合、一時保存時と別の端末又はプラウザを使用した場合は、「一時保存申込」リンクは表示されません。<br>じ手続きで何度も一時保存した場合は、最後に保存したデータが表示されます。<br>時保存データは、7 日間電子申請システムに保存します。(7 日を経過すると自動削除します)<br>存した申込の再開には、「利用者ログイン」または「パスコード」が必要です。<br>パスコード」は、一時保存完了画面に表示されます。忘れないように記録してください。(ログインせず申込む場合、必要となります)<br>込の再開後に再度一時保存を行う場合、一時保存データは上書きされます。 |
|                                                     | 「入力中のデータを保存する」では申込みの手続きが完了しておりませんのでご注意ください。                                                                                                    |
|                                                     | ▲ 入力中のデータを保存する                                                                                                    |

⑨内容の確認をしたら、必ず「PDFプレビュー」をクリックして確認してください。

| 現住所(フリガナ) | サイタマケンイルマグンモロヤママチマエクボミナミ  |
|-----------|---------------------------|
| 電話番号      | 0492952112                |
| 連絡先郵便番号   |                           |
| 連絡先現住所    |                           |
| 連絡先電話番号   |                           |
| メールアドレス   | sounw@town.moroyama.lg.jp |
| 最終学歴      |                           |
| 卒業年月      | 平成23年4月                   |

| <           | 入力へ戻る                  |                            |                         | 申込む | >              |
|-------------|------------------------|----------------------------|-------------------------|-----|----------------|
| <b>ЖР</b> [ | DFファイル <del>は一度パ</del> | <del>ソコンに保存</del><br>PDFプレ | <del>してから開</del><br>ビュー |     | 1 <sub>0</sub> |

⑩すべてが確認できたら、「申込む」をクリックしてください。
 ※「申込む」をクリックするまで、申請は完了していません。
 ※正常に申込みができれば、登録のアドレスあてに「申込完了のお知らせ」メールが届きます。

以上で申込みは終了です。

申込み終了後、メールアドレスあてに、受付番号、面接カードの提出等について記載された受付 通知を送りますので、必ず確認してください。

PDFプレビュー

ご不明な点がございましたら、下記までお問合せください。

毛呂山町役場 総務課 職員係
電話 049 (295) 2112 内線 316
〒350-0493 埼玉県入間郡毛呂山町中央2丁目1番地
E-Mail soumu@town.moroyama.lg.jp